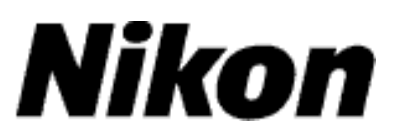

# Actualizar o Firmware da Câmara Digital SLR

## – Macintosh

Obrigado por ter escolhido um produto Nikon. Este guia descreve como actualizar este firmware. Se não tiver a certeza de que pode executar correctamente a actualização, esta pode ser executada por um representante de serviço Nikon.

Consultar o manual da câmara para informações acerca do funcionamento da mesma.

#### Importante

A câmara pode sofrer danos se a alimentação for cortada ou se os controles da câmara forem operados durante a actualização. Não desligue a câmara, não retire nem desligue a fonte de alimentação, nem opere os controlos da câmara durante a actualização. Se a actualização não for executada com sucesso e a câmara deixar de funcionar, leve a câmara a um representante de assistência Nikon autorizado para inspecção.

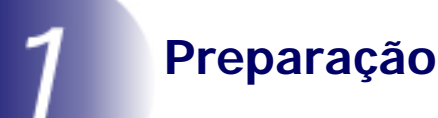

Para actualizar o firmware da câmara, necessitará do seguinte:

- A câmara
- Um computador equipado com um leitor de cartão ou compartimento de cartões
- Uma das seguintes fontes de alimentação da câmara:
  - Um adaptador CA

- Bateria de iões de lítio recarregável completamente carregada de um tipo suportado pela câmara

- Um cartão de memória aprovado pela Nikon que tenha sido formatado na câmara (lembre-se que todos os dados no cartão de memória serão eliminados quando o cartão for formatado; antes de formatar o cartão, crie uma cópia de segurança dos dados que queira para um computador ou para outro dispositivo)
- O *Manual do Utilizador* câmara

### Verifique a versão actual do firmware da câmara

Os menus presentes na sua câmara podem diferir dos apresentados aqui.

1

Ligue a máquina fotográfica.

- 2
- Prima compara apresentar os menus.
- 3

4

5

Seleccione **Versão de firmware** no menu de configuração.

Será apresentada a versão de firmware

a versão correcta para esta actualização.

actual. Confirme que a versão de firmware é

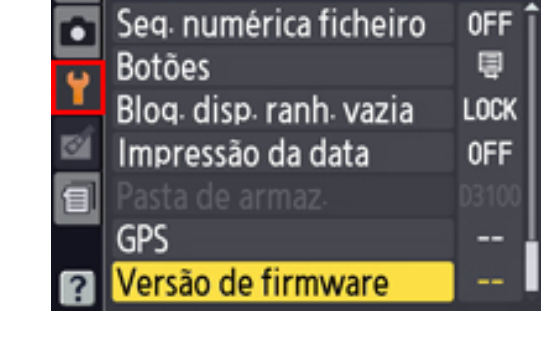

MENU DE CONFIGURAÇÃO

da

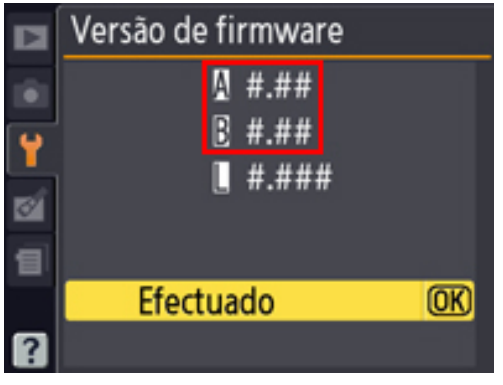

<sup>&</sup>quot;#.##" é a versão de firmware.

Volte ao menu de configuração e desligue a câmara.

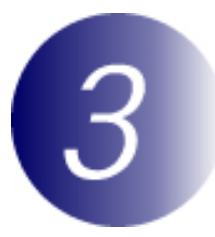

### Descarregue e extraia o novo firmware

Clique na hiperligação **Concordo – Iniciar a transferência** na página de descarga para descarregar o ficheiro, "F-XXXX-V###M.dmg", sendo que "XXXX" representa o nome da câmara e "###" a versão de firmware. Quando a transferência terminar, é apresentada a imagem do disco no ambiente de trabalho, contendo o ficheiro e a pasta abaixo indicados:

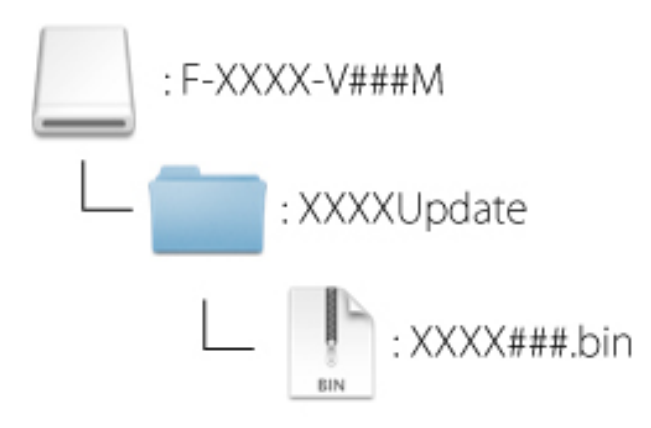

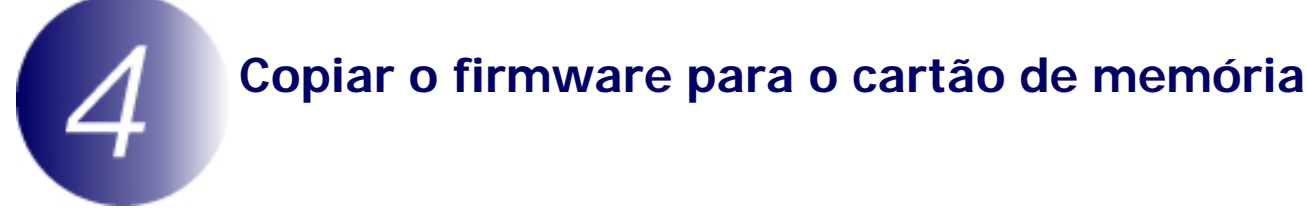

O firmware pode ser copiado para o cartão de memória da câmara utilizando um computador equipado com um leitor de cartões ou ranhura de cartão.

- **1** Insira um cartão de memória formatado no leitor de cartões ou na ranhura para cartões. Se Nikon Transfer ou ViewNX 2 estiverem instalados, Nikon Transfer ou Nikon Transfer 2 podem iniciar automaticamente; saia da aplicação antes de prosseguir.
- **2** Aparece um volume câmara na área de trabalho. Copie "XXXX###.bin" da pasta "XXXXUpdate" para este disco amovível.

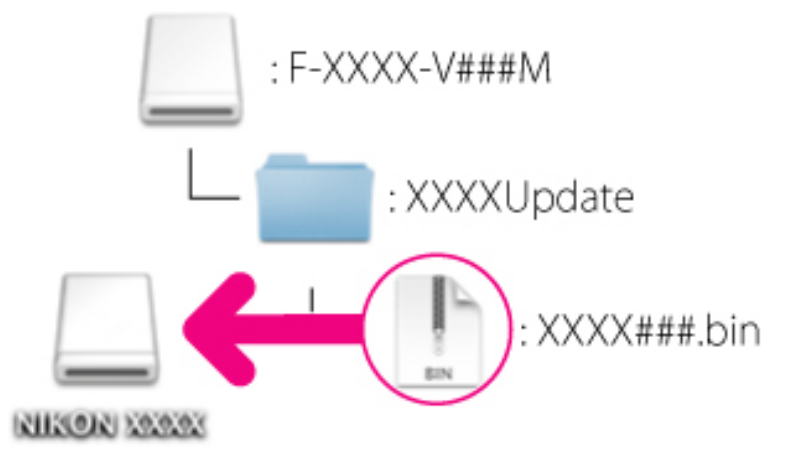

Quando a cópia ficar completa, confirme que o volume da câmara contém o "XXXX###.bin".

#### Importante

Certifique-se que copia o "XXXX###.bin" para o directório raiz do cartão de memória. A câmara não irá reconhecer o novo firmware se este for guardado numa pasta no directório raiz.

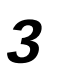

Arraste o volume da câmara para a Lixeira e remova o cartão de memória do leitor de cartões ou da ranhura de cartão.

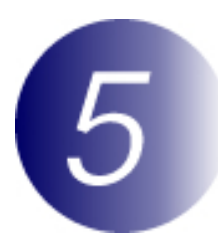

### Actualizar o firmware da câmara

Os menus presentes na sua câmara podem diferir dos apresentados aqui.

Durante a actualização, nunca:

- Remova o cartão de memória
- Desligue a câmara
- Opere controlos da câmara
- Monte ou retire objectivas
- Retire da tomada ou desligue o adaptador CA.
- Remova a bateria
- Sujeite a câmara a ruído electromagnético potente

Qualquer das acções acima poderá provocar que a câmara se torne inoperante.

1

Introduza o cartão de memória que contém o firmware no compartimento de cartão de memória da câmara.

#### Câmaras com duas ranhuras para cartão de memória

Se a câmara lhe permitir seleccionar uma ranhura como ranhura principal e a outra como ranhura secundária, introduza o cartão na ranhura actualmente seleccionada como ranhura principal. Caso contrário, introduza o cartão na ranhura 1.

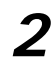

Ligue a máquina fotográfica.

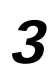

Prima opra apresentar os menus.

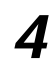

Seleccione **Versão de firmware** no menu de configuração.

Será apresentada a versão de firmware

actual. Realce Actualização e prima or.

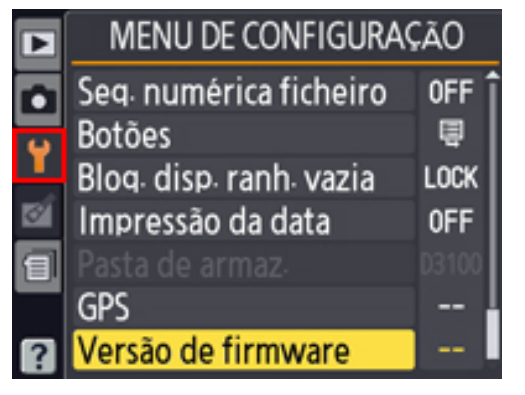

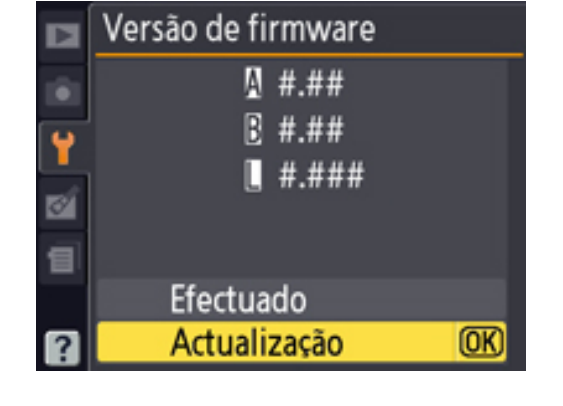

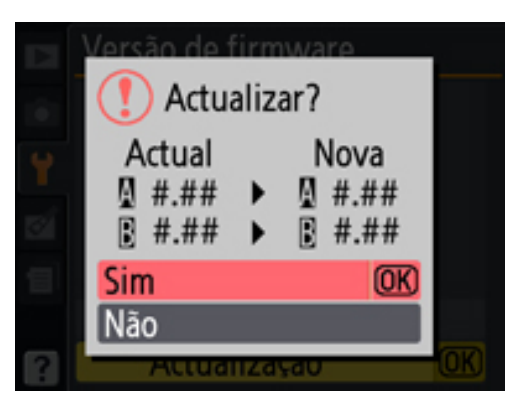

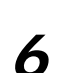

5

Será apresentado um diálogo de actualização de firmware. Seleccione **Sim**.

7

A actualização irá iniciar. Siga as instruções no ecrã durante a actualização.

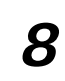

Confirme que a actualização foi completada com sucesso.

- 8-1.Desligue a câmara e retire o cartão de memória.
  - 8-2. Verifique a versão do firmware da câmara conforme descrito no passo 2, "Verifique a versão actual do firmeware da câmara".
  - 8-3.Se a versão actualizada for apresentada, a actualização foi bem sucedida.

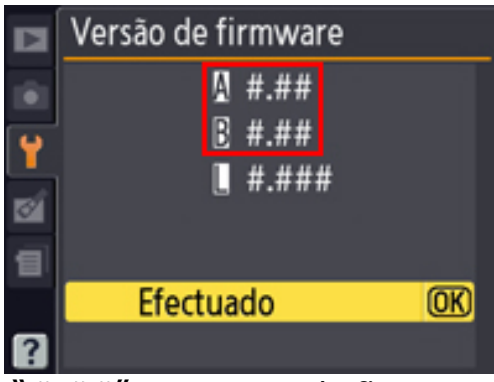

"#.##" é a versão de firmware.

Se a actualização não foi bem sucedida, contacte um representante de serviço Nikon.

**9** Formate o cartão de memória na câmara.

Isto completa a actualização de firmware.